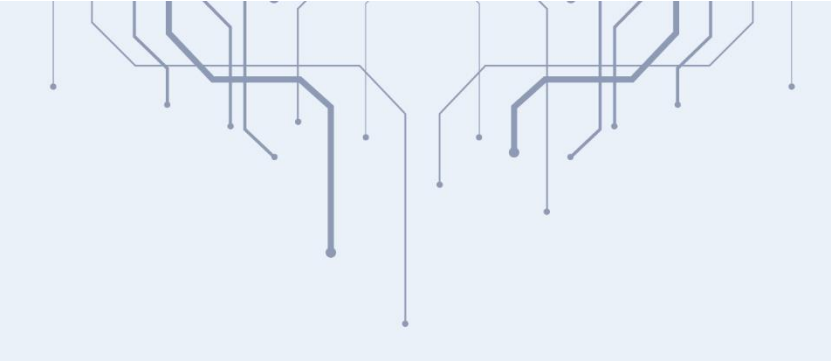

# PENGEMBANGAN APLIKASI SIMLATMAS BLM MAKASSAR

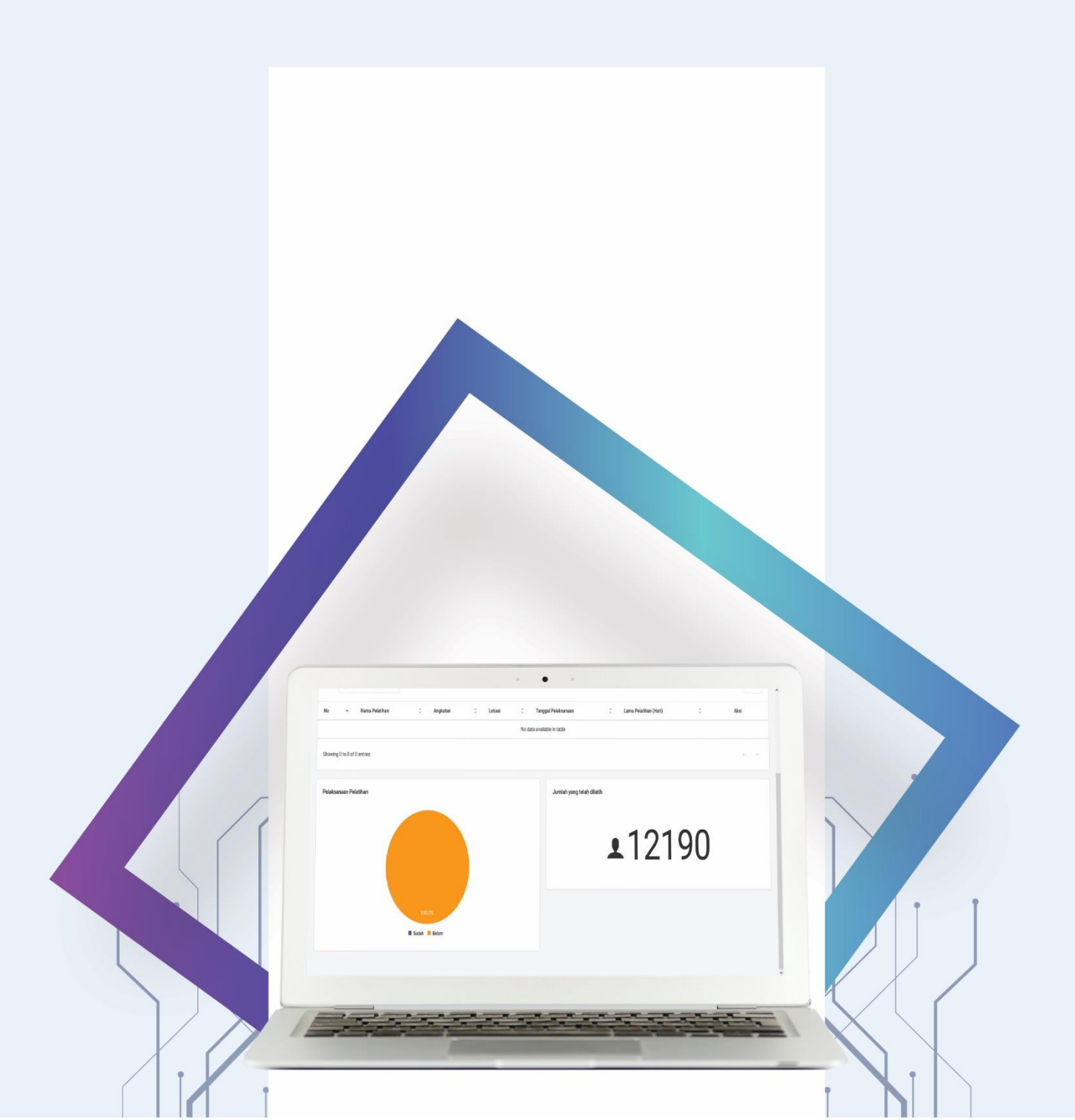

#### **DESKRIPSI SISTEM**

Teknologi informasi merupakan bidang ilmu pengetahuan yang berkaitan erat dengan kehidupan manusia sehari-hari. Dalam perkembangannya, teknologi informasi diterapkan disemua bidang ilmu pengetahuan dan merupakan sektor yang paling dominan. Pemanfaatan teknologi informasi dalam bidang kepemerintahan merupakan tuntutan masyarakat akan pemerintahan yang baik menuju terwujudnya pembangunan nasional. Hal terpenting yang harus dicermati adalah pembangunan nasional harus didukung oleh kecepatan arus data dan pertukaran informasi. Langkah pemerintah dalam pemanfaatan teknologi informasi didukung dengan dikeluarkannya UU No. 14 tahun 2008 tentang keterbukaan informasi publik, salah satu tujuannya yaitu untuk mewujudkan penyelenggaraan Negara yang baik, yang transparan, efektif dan efisien, akuntabel serta dapat dipertanggungjawabkan.

Sejalan dengan UU No 14 tahun 2008, Balai Latihan Masyarakat Makassar sebagai salah satu Unit Pelaksana Teknis (UPT) yang berada di bawah dan bertanggung jawab kepada Kepala Badan Penelitian dan Pengembangan, Pendidikan dan Pelatihan dan Informasi di lingkungan Kementerian Desa, Pembangunan Daerah Tertinggal dan Transmigrasi R.I. mempunyai fungsi diantaranya pelaksanaan pelatihan masyarakat desa, daerah tertinggal, daerah tertentu, transmigrasi dan calon transmigrasi, pelaksanaan uji kompetensi dibidang pelatihan masyarakat dan pelaksanaan kerja sama dibidang pelatihan masyarakat desa, daerah tertinggal, daerah tertentu, dan transmigrasi. Pentingnya teknologi informasi (TI) juga tertuang dalam penyelenggaraan fungsi lain yakni pelaksanaan pengelolaan data dan sistem informasi dibidang desa, daerah tertinggal, daerah tertentu dan transmigrasi. (Biro Hukum, Organisasi, Dan Tata Laksana Sekretariat Jenderal Kementerian Desa, Pembangunan Daerah Tertinggal dan Transmigrasi Republik Indonesia, 2015).

Saat ini, informasi pelatihan berupa data peserta pelatihan, pemandu pelatihan, alumni pelatihan dan data lainnya masih disajikan secara manual dalam bentuk cetak. Penyajian data seperti ini dirasa kurang efisien dari segi waktu maka, Layanan informasi di Balai Latihan Masyarakat Makassar saat ini dirasa belum disajikan secara optimal. Informasi pelatihan berupa data peserta pelatihan, pemandu pelatihan, alumni pelatihan dan data lainnya masih disajikan secara manual dalam bentuk cetak. Selama ini bentuk pendokumentasian baru berbentuk laporan cetak kegiatan, sedangkan *file* data pelatihan masih terpetak-petak pada masing-masing panitia pelaksana kegiatan. Selain itu belum adanya basis data pelatihan menyebabkan kesulitan dalam menyajikan data dalam bentuk informasi yang mudah dimengerti dan menarik. Data dan informasi disajikan terpisah menjadi kendala dalam melakukan pemantauan kegiatan. Permasalahan-permasalahan yang terjadi diantaranya kesulitan dalam pemantauan program pelatihan yang sudah dilaksanakan, narasumber pelatihan maupun peserta yang pernah di latih. Kekurangan-kekurangan tersebut merupakan kendala yang harus segera dicarikan jalan keluarnya untuk peningkatan kinerja layanan di organisasi. Untuk itu dirasakan perlu melakukan pembenahan dalam pengelolaan data pelatihan ke dalam suatu sistem informasi yang dapat dengan mudah diakses. Sistem Informasi Pelatihan Masyarakat atau disingkat SIMLATMAS merupakan solusi untuk layanan penyajian data pelatihan secara daring yang lebih optimal.

Adapun deskripsi fokus dalam penelitian ini adalah:

- 1. Sistem ini memberikan informasi terkait pelatihan yang sedang berlangsung.
- Sistem ini akan mengkalkulasi jumlah pelatihan yang telah dilaksanakan dan jumlah peserta yang telah dilatih sebagai bentuk pengawasan terhadap realisasi kegiatan.
- 3. Sistem ini memungkinkan peserta untuk memasukkan data dirinya pada pelatihan yang diikuti. (Akan direvisi pada tahap pengembangan selanjutnya)
- Data peserta pelatihan akan tersimpan untuk kebutuhan analisa dan pelaporan.

- 5. Sistem ini menyediakan laporan-laporan yang bisa diunduh untuk keperluan pertanggung jawaban dan tindak lanjut kegiatan pelatihan dalam bentuk evaluasi tiap pelatihan.
- 6. Dari segi pengoperasi sistem, sistem ini memberikan data pegawai baik struktural, fungsional penggerak swadaya masyarakat dan staf.
- 7. Dari segi penggerak swadaya masyarakat, sistem ini akan menjadi media pengarsipan sertifikat-sertifikat bimbingan teknis maupun sertifikat lain dalam kapasitasnya sebagai pemandu pelatihan pada Kantor Balai Latihan Masyarakat Makassar.

## **IMPLEMENTASI SISTEM**

Implementasi antarmuka dari perangkat lunak dilakukan berdasarkan rancangan yang telah dilakukan. Implementasi ditampilkan dari screenshoot dari halaman website yang digunakan sebagai alat dan bahan penelitian

a. Antarmuka Halaman Utama

Halaman ini merupakan halaman awal dari *website* yang di dalamnya terdapat menu informasi pegawai, daftar pelatihan, informasi pelatihan dan laporan. Pada halaman ini, tersedia data pelatihan yang sedang berlangsung, persentase pelaksanaan pelatihan dan jumlah yang telah dilatih.

|                                |                         |            |                           | Cashboard | 🤰 informasi Pegawai   | Datter Petathan | <ul> <li>Informasi Pelathan -</li> </ul> | Elaporan |
|--------------------------------|-------------------------|------------|---------------------------|-----------|-----------------------|-----------------|------------------------------------------|----------|
| Dashboard                      |                         |            |                           |           |                       |                 |                                          |          |
| Pelatihan yang sedang berjalan |                         |            |                           |           |                       |                 |                                          |          |
| Filter: Type to filter QL      |                         |            |                           |           |                       |                 | Sho                                      | n: 10 ×  |
| No ~ Nama Pelatihan            | 0 Angkatan              | 0 Lokasi 0 | Tanggal Pelaksanaan       | 0         | Lama Pelatihan (Hari) |                 | 0 A                                      | ksi      |
|                                |                         | No d       | ata available in table    |           |                       |                 |                                          |          |
| Showing 0 to 0 of 0 entries    |                         |            |                           |           |                       |                 |                                          |          |
| Pelaksanaan Pelatihan          |                         |            | Jumlah yang telah dilatih |           |                       |                 |                                          |          |
|                                |                         |            |                           |           | <b>1</b> (            | )               |                                          |          |
|                                | 100.0%<br>Budah 🖬 Relam |            |                           |           |                       |                 |                                          |          |

Gambar V. 1. Halaman Utama

#### b. Antarmuka Menu Informasi Pegawai

Pada antarmuka menu informasi pegawai ini menampilkan data pegawai berupa Nip, nama, jabatan, tempat tanggal lahir, pangkat atau golongan, Pendidikan, alamat, dan status pegawai.

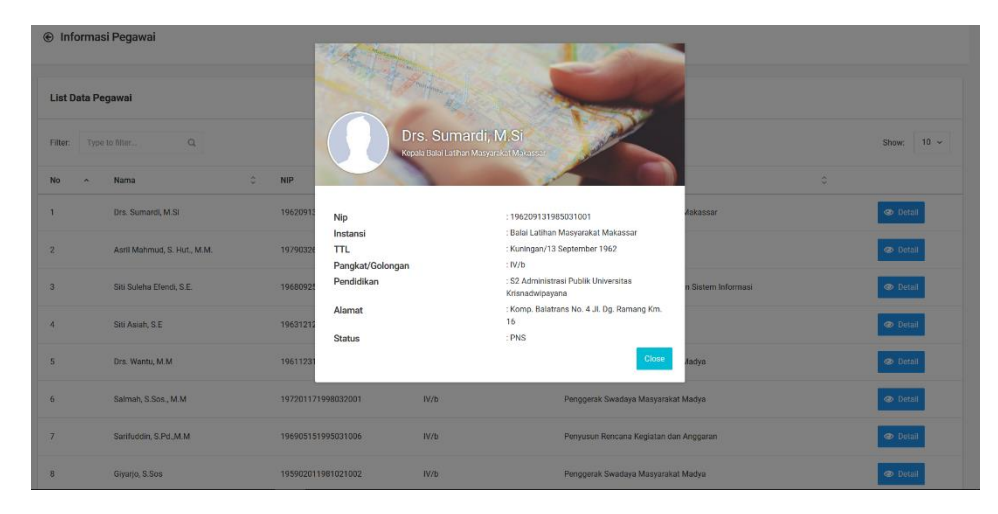

Gambar V. 2. Menu Data Pegawai

c. Antarmuka Menu Pemandu

Pada antarmuka menu ini ditampilkan data berupa data pegawai berupa Nip, nama, instansi, jabatan, tempat tanggal lahir, pangkat atau golongan, Pendidikan, alamat, status pegawai dan sertifikat pemandu.

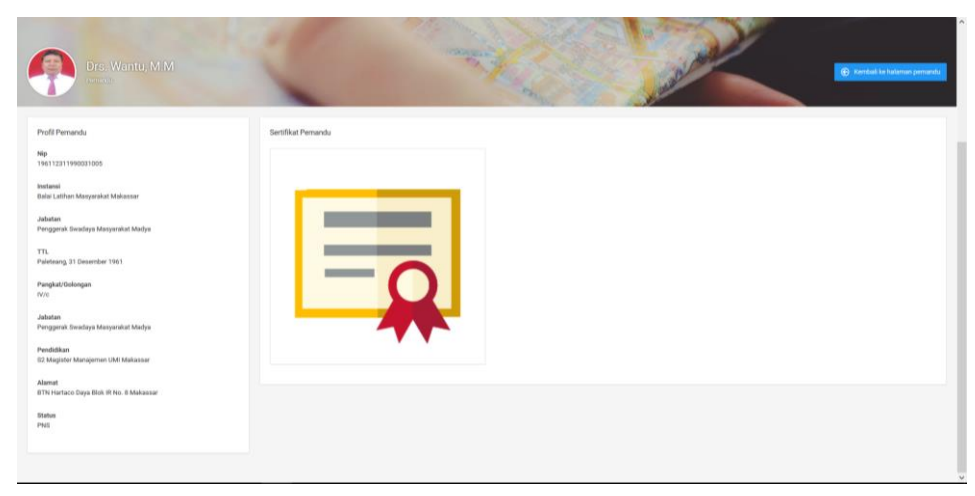

Gambar V. 3. Menu Data Pemandu

## d. Antarmuka Menu Pelatihan

Pada antarmuka menu pelatihan menampilkan data berupa tahun anggaran pelatihan, jumlah peserta, lokasi, lama pelaksanaan pelatihan, waktu pelaksanaan pelatihan, bantuan stimulan, panitia dan pemandu pelatihan, status pelatihan dan rencana kerja tindak lanjut (RKTL).

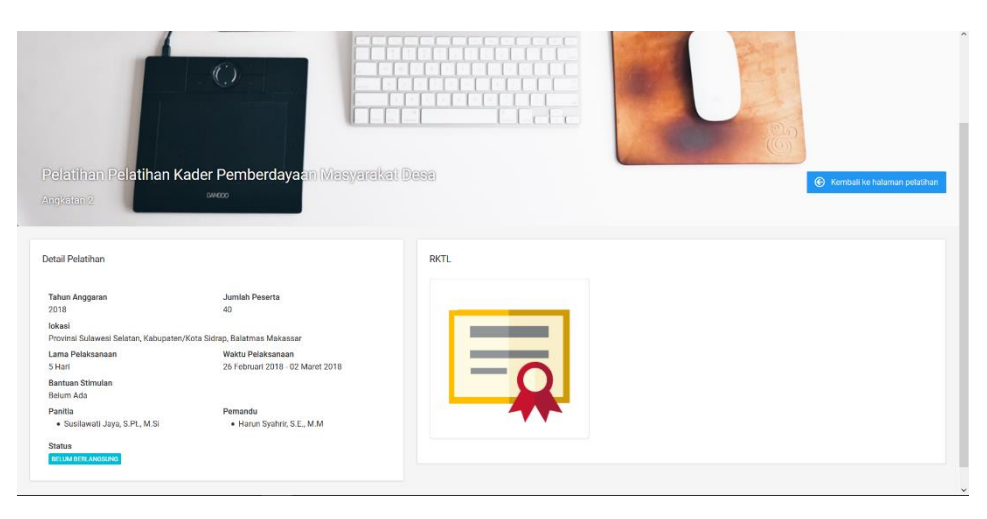

Gambar V. 4. Menu Data Pelatihan

e. Antarmuka Menu Laporan

Menu ini merupakan tempat mengunduh laporan. Pada menu ini dimuat informasi berupa nama laporan, tahun laporan dan deskripsi singkat dari laporan.

| SIMLATMAS                          |                   | 👚 Dashboard 🛛 🧕 Informasi Pegawai            | Daftar Pelatihan | 🗐 Informasi Pelatihan ~ | 🔟 Laporan |
|------------------------------------|-------------------|----------------------------------------------|------------------|-------------------------|-----------|
| Publikasi                          |                   |                                              |                  |                         |           |
| List Publikasi                     |                   |                                              |                  |                         |           |
| Filter: Type to filter Q.          |                   |                                              |                  | Sho                     | w: 10 ~   |
| No 🔷 Nama Laporan                  | C Tahun Laporan C | Deskripsi                                    |                  | 0                       |           |
| 1 Paparan Kepala Balatmas Makassar | 2018              | Paparan BLM Makassar 10-1-2018 BBPLM Jakarta |                  | ي ال                    | lownload  |
| Showing 1 to 1 of 1 entries        |                   |                                              |                  |                         | 1         |
|                                    |                   |                                              |                  |                         |           |
|                                    |                   |                                              |                  |                         |           |
|                                    |                   |                                              |                  |                         |           |
|                                    |                   |                                              |                  |                         |           |

Gambar V. 5. Menu Laporan

f. Antarmuka Halaman Login Admin

Halaman ini merupakan halaman untuk masuk ke halaman administrator. Dibutuhkan *username password* untuk dapat mengakses halaman admin.

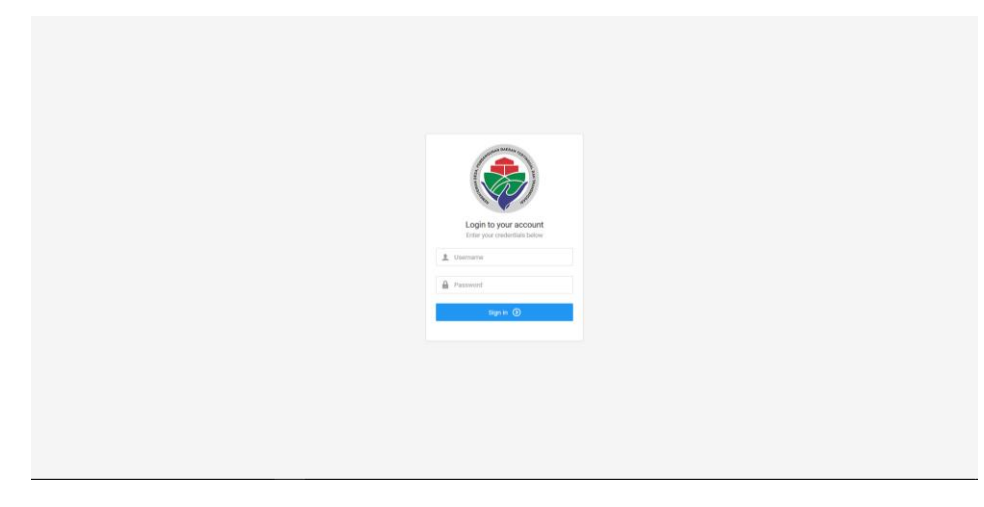

Gambar V. 6. Halaman *Login* Admin

## g. Antarmuka Halaman Admin Bagian Data Pegawai

Halaman ini merupakan wilayah bagi admin untuk mengolah data pegawai. Admin dapat melakukan proses tambah, ubah dan hapus data pegawai.

| SIMLATMAS                      |                         |                             |   |                    |   |                  |   |                                                    |   | Fauzy Lesmana |
|--------------------------------|-------------------------|-----------------------------|---|--------------------|---|------------------|---|----------------------------------------------------|---|---------------|
| Fauzy Lesmana                  | ⊕ Home - [              | Data Pegawai                |   |                    |   |                  |   |                                                    |   |               |
| MUN                            | R Home / Dat            | a Pogawał                   |   |                    |   |                  |   |                                                    |   |               |
| 🔠 Data Pegawai                 |                         |                             |   |                    |   |                  |   |                                                    |   | + Tambah Da   |
| 🏝 Data PGM                     | List Data F             | legawai                     |   |                    |   |                  |   |                                                    |   |               |
| Data Pelatihan<br>Data Peserta | Filter: 7 <sub>35</sub> | e to filterQ                |   |                    |   |                  |   |                                                    |   | Show: 10 =    |
| Master >                       | No ~                    | Nama                        | 0 | NIP                | 0 | Pangkat/Golongan | 0 | Jabotan                                            | 0 | Aksi          |
| 2 Laporan                      | 3                       | Drs. Sumandi, M.Si          |   | 196209131985031001 |   | IV/b             |   | Kepala Balai Latihan Manyarakat Makassar           |   | 2             |
| 21                             | 2                       | Aaril Mahmud, S. Hut., M.M. |   | 197903262009011005 |   | ние              |   | Kepala Sub Bagian Tata Usaha                       |   | 2             |
| User                           | 3                       | Sili Suleha Efendi, S.E.    |   | 196809251989032001 |   | nud              |   | Kepala Beksi Pengelolaan Data dan Sistem Informasi |   | 2             |
|                                | 4                       | Stil Asuh, S.E.             |   | 196312121995102001 |   | III/d            |   | Kepala Seksi Penyelenggara                         |   | 2             |
|                                | 8                       | Drs. Wantis, M.M.           |   | 196112311990031005 |   | 1476             |   | Penggerak Gwadayo Masyarakat Madya                 |   | 2             |
|                                | 0                       | Saimah, S.Sos., M.M         |   | 197201171998032001 |   | IV/b             |   | Penggerak Swadaya Masyarakat Madya                 |   | 2             |
|                                | · 7                     | Sarifuddin, S.Pd. M.M       |   | 196905151995031006 |   | 197/b            |   | Penyusun Rencana Kegiatan dan Anggarah             |   | 2             |
|                                | 8                       | Giyarjo, S.Sos              |   | 195902011981021002 |   | iV/b             |   | Penggerak Swadaya Masyarakat Madya                 |   | g 🛢           |
|                                |                         |                             |   |                    |   |                  |   |                                                    |   | _             |

Gambar.V. 7. Halaman Admin Bagian Data Pegawai

h. Antarmuka Halaman Admin Bagian Data Penggerak Swadaya Masyarakat (PSM)

Halaman ini merupakan wilayah untuk menambah, mengubah dan menghapus data PSM. Data PSM diambil dari data pegawai dengan memanggil data NIP dari pegawai tertentu.

| SIMLATMAS                       |                       |                                |   |                    |   |                  |    |                                    | Fauzy Lesman | i i |
|---------------------------------|-----------------------|--------------------------------|---|--------------------|---|------------------|----|------------------------------------|--------------|-----|
| Fauzy Leemans                   | Home - Data P         | PSM                            |   |                    |   |                  |    |                                    |              |     |
| MAN                             | 🛉 Home / Data PDM     |                                |   |                    |   |                  |    |                                    |              |     |
| 垫 Data Pegawai                  |                       |                                |   |                    |   |                  |    |                                    | + Tambah D   | ata |
| a Data PSM                      |                       |                                |   |                    |   |                  |    |                                    |              |     |
| 🛓 Data Mitra                    | List Data PSM         |                                |   |                    |   |                  |    |                                    |              |     |
| Outa Pelatihan     Outa Peserta | Filter: Type to filte | ы. Q.                          |   |                    |   |                  |    |                                    | show: 10 ~   |     |
| Master >                        | No ~ N                | Nama                           | 8 | NIP                | 0 | Pangkat/Golongan | ε, | Jabatan 0                          | Aksi         |     |
| 🔟 Laporan                       | 1                     | Taomaria Putri, S.P.           |   | 198507242011012013 |   | na.              |    | Penggerak Dwadaya Manyarakat Muda  | g 🔋          |     |
| una                             | 2 9                   | Rizal, S.Pi                    |   | 198308292009121003 |   | 87.0             |    | Penggerak Swadaya Manyatakat Moda  | 2            |     |
| X Our                           | а н                   | Harun Syahrir, S.E., M.M       |   | 198112312007121001 |   | m/e              |    | Penggerak Swadaya Masyatakat Muda  | <b>1</b> 2   |     |
|                                 | 4                     | Tillk Dewi Leviteri, S.E.      |   | 196612311990832003 |   | W/s              |    | Penggerak Dwadaya Masyanakat Madya | Ø 🔒          |     |
|                                 | ж э                   | Musawirah, B.Pt., M.B          |   | 197711262009012003 |   | 80/d.            |    | Penggerak Dwadaya Masyanakat Muda  | Ø 🗎          |     |
|                                 | 6 h                   | Muhammad Ramly Husti, S.P.M.Si |   | 196407212002121001 |   | 10/d             |    | Penggerak liwadaya Masyarakat Muda | <b>1</b> 2   |     |
|                                 | 7 4                   | Andang Artanto, S.Sos          |   | 196401221989031006 |   | m/d.             |    | Penggorak Swadaya Masyanakat Muda  | Ø 🔒          |     |
|                                 |                       | Diyarjo, S.Sos                 |   | 195902011981021002 |   | 11/5             |    | Penggerak Swadaya Manyarakat Medya | ଟ 😑          |     |

Gambar V. 8. Halaman Admin Bagian Data PSM

i. Antarmuka Halaman Admin Bagian Data Mitra

Halaman ini berisi informasi tentang mitra dengan menampilkan data nama, instansi dan pendidikan. Halaman ini memiliki fungsi tambah data, ubah data dan hapus data.

| SIMIATMAS      | <ul> <li>It is a second second se</li></ul> | 🛑 Fauzy Lesmana 🗸 |
|----------------|----------------------------------------------------------------------------------------------------|-------------------|
| Fauzy Lesmana  | e) Home - Data Mitra                                                                                                    |                   |
| MAIN           | 🚔 Home / Data Mitra                                                                                                    |                   |
| 😻 Data Pegawai |                                                                                                    | + Tambah Data     |
| a Data PSM     |                                                                                                    |                   |
| 🍰 Data Mitra   | List Data Mitra                                                                                                    |                   |
| Data Pelatihan | File Too to file 0                                                                                                    | Show: 10 ×        |
| Data Peserta   |                                                                                                    |                   |
| Master >       | No A Nama O Instansi O Pendidikan O                                                                                                    | Aksi              |
| 🖟 Laporan      | 1 Duber Yento URM S2 Agro Blonis Universities Italiem Makassar                                                                                                    |                   |
| USER           | Bhowing 1 to 1 of 1 entries                                                                                                    |                   |
| ∱ User         |                                                                                                    |                   |
|                |                                                                                                    |                   |
|                |                                                                                                    |                   |
|                |                                                                                                    |                   |
|                |                                                                                                    |                   |
|                |                                                                                                    |                   |
|                |                                                                                                    |                   |
|                |                                                                                                    |                   |
|                |                                                                                                    |                   |
|                |                                                                                                    |                   |

Gambar V. 9. Halaman Admin Bagian Data Mitra

j. Antarmuka Halaman Admin Bagian Data Pelatihan

Halaman ini wilayah bagi admin untuk menambah, mengubah dan menghapus data pelatihan. Halaman ini berisi data nama pelatihan, angkatan, lokasi, tanggal pelaksanaan dan status.

| SIMLATMAS                                                | <ul> <li>Example 1 (a) and a set of the set of the</li></ul> | 👘 Fauzy Lesmana 🗸 |
|----------------------------------------------------------|----------------------------------------------------------------------------------------------------|-------------------|
| Fauzy Lesmana                                            | Home - Data Pelathan                                                                                                    |                   |
| MAIN                                                     | R Home / Data Polatinan                                                                                                    |                   |
| Ant. Data Pegawai                                        |                                                                                                    | + Tembeh Data     |
| a Data PSM                                               |                                                                                                    |                   |
| 🛓 Data Mitra                                             | List Data Pelatihan                                                                                                    |                   |
| <ul> <li>Data Pelatihan</li> <li>Data Peserta</li> </ul> | Fibe: Type to theQ.                                                                                                    | Show: 10 ¥        |
| Master >                                                 | No ^ Nama Pelathan 0 Anglutan 0 Lokasi 0 Tanggal Pelaksanaan 0 Status 0                                                                                                    | Aksi              |
| 🔄 Laporan                                                | 1 Philathan Kadar Pemberdayaan Manyarakat Desa 2 Dulawesi Selatan, kabupatan kuta Sidnap 25 Februari 2018 Belum Benangsung                                                                                                    | C D               |
| USER                                                     | Showing 1 to 1 of 1 untries                                                                                                    | - 1               |
|                                                          |                                                                                                    |                   |
|                                                          |                                                                                                    |                   |
|                                                          |                                                                                                    |                   |
|                                                          |                                                                                                    |                   |
|                                                          |                                                                                                    |                   |
|                                                          |                                                                                                    |                   |
|                                                          |                                                                                                    |                   |
|                                                          |                                                                                                    |                   |

Gambar V. 10. Halaman Admin Bagian Data Pelatihan

k. Antarmuka Halaman Admin Bagina Data Peserta

Halaman ini merupakan halaman yang menampilkan informasi peserta yang dimana admin dapat melakukann proses tambah, ubah dan hapus data berupa data nnama, tempat tanggal lahir, alamat, telepon, Pendidikan, pekerjaan dan data lainnya.

| SIMLATMAS       | <ul> <li>It is a second second seco</li></ul> | 🍈 Fauzy Lesmana v |
|-----------------|----------------------------------------------------------------------------------------------------|-------------------|
| Fauzy Lesmana   | Home - Data Peserta                                                                                                    |                   |
| MAN             | 🟟 Heme / Data Poseta                                                                                                    |                   |
| At Data Pegawai | Pelathan Kater Pambardayaan Masyaniat Desa - Angkatan 2                                                                                                    |                   |
| a Data PSM      |                                                                                                    |                   |
| 🛓 Data Mitra    | List Data Seluruh Peserta                                                                                                    |                   |
| Data Pelatihan  |                                                                                                    |                   |
| 🔠 Data Peserta  | Filter: Type to Blar Q                                                                                                    | Show: 10 ¥        |
| Master >        | No n Nama 0 TTL 0 Alamat 0 Telepon 0 Pendidian 0 Pelarjaan                                                                                                    | 0 Aksi            |
| [編] Laporan     | 1 Baco' Malasser, 00 November 1993 Jalae Ramang 005395366600 SMA Pelajar                                                                                                    | Ø 🔒               |
| USER<br>🛣 User  | Showing tos 1 of Lentries                                                                                                    |                   |
|                 |                                                                                                    |                   |
|                 |                                                                                                    |                   |
|                 |                                                                                                    |                   |
|                 |                                                                                                    |                   |
|                 |                                                                                                    |                   |
|                 |                                                                                                    |                   |
|                 |                                                                                                    |                   |
|                 |                                                                                                    |                   |

Gambar V. 11. Halaman Admin Bagian Data Peserta

1. Antarmuka Halaman Admin Bagian Data *Master* Pelatihan

Halaman ini merupakan halaman yang menampilkan data pelatihan yang dimana admin dapat melakukann proses tambah, ubah dan hapus. Data yang dapat diolah adalah data nama pelatihan, jumlah angkatan dan tahun anggaran.

| SIMLATMAS                        | •                                                |                 |                  | Fauzy Leomana |
|----------------------------------|--------------------------------------------------|-----------------|------------------|---------------|
| Fauzy Lesmana<br>± edministrator | Home - Master - Pelatihan                        |                 |                  |               |
| MAIN                             | the Home / Master / Polatihan                    |                 |                  |               |
| 🕸 Data Pegawai                   |                                                  |                 |                  | + Tambah Da   |
| a Data PSM                       |                                                  |                 |                  |               |
| 🛓 Data Mitra                     | List Pelatihan                                   |                 |                  |               |
| Data Pelatihan                   | Elter Tura to filer 0                            |                 |                  | Show 10 v     |
| 🗐 Data Peserta                   | TREE. Type of measure to a                       |                 |                  | unow. 10 -    |
| 🛅 Master 🔍                       | No ~ Nama Pelatihan                              | Jumlah Angkatan | C Tahun Anggaran | 0 Akai        |
| Pelatihan                        | 1 Pelatihan Pengelolaan BUMDES                   | 16              | 2018             | <b>1</b>      |
| Wilayah Kerja                    | 2 Pelatihan Kader Pemberdayaan Masyarakat Desa   | 23              | 2018             | <b>1</b>      |
| E Laporan                        | 3 Pelatihan Budidaya Tanaman Hidroponk           | 3               | 2018             |               |
| 1000R                            | 4 Pelatihan Bagi Calon Transmigrasi              | 18              | 2018             |               |
|                                  | 5 Pelatihan Pengembangan Desa Wisata             | 3               | 2018             |               |
|                                  | 6 Pelatihan Inovasi Teknologi Mendukung Prukades | 2               | 2018             |               |
|                                  | 7 Pelatihan Perikanan Tangkap                    | 1               | 2018             |               |
|                                  | 8 Pelatihan Budidaya Tanaman Perlabunan (Kakao)  | 1               | 2018             | <b>1</b>      |
|                                  |                                                  |                 |                  |               |

Gambar V. 12. Halaman Admin Bagian Data Master Pelatihan

## m. Antarmuka Halaman Admin Bagian Data Master Wilayah kerja

Halaman ini merupakan halaman yang memuat data provinsi dan kabupaten atau kota. Administrator dapat melakukan tugas menambah, mengubah dan menghapus data.

| SIMLATMAS                        |                                 |                  |   |                  |   | 🔊 Faury Lesmana 🗸 👘 |
|----------------------------------|---------------------------------|------------------|---|------------------|---|---------------------|
| Fauzy Lesmana<br>± edministrator | Home - Master - Wilayah Kerja   |                  |   |                  |   |                     |
| MAIN                             | 🏟 Home / Master / Wilayah Kerja |                  |   |                  |   |                     |
| Att. Data Pegawai                |                                 |                  |   |                  |   | + Tambah Data       |
| ata PSM                          |                                 |                  |   |                  |   |                     |
| 🍰 Data Mitra                     | List Wilayah Kerja              |                  |   |                  |   |                     |
| Data Pelatihan                   | The Association of              |                  |   |                  |   |                     |
| Data Peserta                     | PHONE: Type to true             |                  |   |                  |   | snow: 10 *          |
| 🖿 Master 🔍                       | No                              | Provinsi         | 0 | Kabupaten / Kota | 0 | Aksi                |
| Pelatihan                        | 1                               | Sulawesi Selatan |   | Gowa             |   | Ø 😫                 |
| Wilayah Kerja                    | 2                               | Sulawesi Selatan |   | Takalar          |   | <b>1</b>            |
| 🔤 Laporan                        | 3                               | Sulawesi Selatan |   | Jeneporto        |   | Ø 🔒                 |
| tuser                            | 4                               | Sulawesi Selatan |   | Bantaeng         |   | 2                   |
|                                  | 5                               | Sulawesi Selatan |   | Bamu             |   | 2                   |
|                                  | 6                               | Sulawesi Selatan |   | Bone             |   | 2                   |
|                                  | 7                               | Sulawesi Selatan |   | Bulukumba        |   | 2                   |
|                                  | 8                               | Sulawesi Selatan |   | Envikang         |   | C 🗎                 |
|                                  |                                 |                  |   |                  |   | _                   |

Gambar V. 13. Halaman Admin Bagian Master Wilayah Kerja

#### n. Antarmuka Halaman Admin Bagian Laporan

Halaman ini merupakan halaman yang berfungsi untuk menambah, mengubah dan menghapus data laporan. Data yang dimuat pada halaman ini berupa nama laporan dan tahun laporan.

| SIMLATMAS                       |                                         | 🔘 Faczy Leomana 🗸 |
|---------------------------------|-----------------------------------------|-------------------|
| Fauzy Lesmana                   | Home - Laporan                          |                   |
| MAIN                            | 🟶 Home / Laporan                        |                   |
| 赴 Data Pegawai                  |                                         | + Tambah Data     |
| 🏦 Data PSM                      |                                         |                   |
| 🍰 Data Mitra                    | List Laporan                            |                   |
| Data Pelatihan     Data Peserta | Filter Type to filter. Q                | Show: 10 v        |
| Master >                        | No A Nama Laporan O Tahun Laporan O     | Aksi              |
| 32 Laporan                      | 1 Peparan Repúla Bultimas Malassar 2018 | <b>1</b>          |
| UGER                            | Bhowing t to 1 of 1 writes              |                   |
|                                 |                                         |                   |
|                                 |                                         |                   |
|                                 |                                         |                   |
|                                 |                                         |                   |
|                                 |                                         |                   |
|                                 |                                         |                   |
|                                 |                                         |                   |
|                                 |                                         |                   |

Gambar V. 14. Halaman Admin Bagian Laporan

o. Antarmuka Halaman Admin Bagian User

Halaman ini merupakan halaman untuk menambah user, menghapus user dan merubah hak user. Data pada halaman ini terdiri dari data nama lengkap, *username* dan *role*.

| SIMLATMAS      |                             |            |               | 🌍 Faczy Lesmana 🗸 |
|----------------|-----------------------------|------------|---------------|-------------------|
| Fauzy Lesmana  | Home - User                 |            |               |                   |
| MAIN           | Reme / User                 |            |               |                   |
| 赴 Data Pegawai |                             |            |               | + Tambah Data     |
| a Data PSM     |                             |            |               |                   |
| 🛔 Data Mitra   | List User                   |            |               |                   |
| Data Pelatihan | Filter Trans to Elizer O    |            |               | Observe 10. or    |
| Data Peserta   | rate: Type of men 54        |            |               | 010W. 10 -        |
| Master >       | No ~ Nama Lengkap           | 0 Username | C Role C      | Aksi              |
| 🔛 Laporan      | 1 opr similarmas            | opr        | operator      | <b>1</b>          |
| USER           | 2 Fauzy Lesmana             | Fauzy      | administrator | 2                 |
| χ User         | Showing 1 to 2 of 2 entries |            |               |                   |
|                |                             |            |               |                   |
|                |                             |            |               |                   |
|                |                             |            |               |                   |
|                |                             |            |               |                   |
|                |                             |            |               |                   |
|                |                             |            |               |                   |
|                |                             |            |               |                   |

Gambar V. 15. Halaman Admin Bagian User

### EVALUASI PENGGUNAAN SISTEM

Dalam pengimplementasian sistem, ditemukan kendala dalam penginputan data secara mandiri oleh peserta. Kendala tersebut berupa media atau alat yng dimiliki peserta guna penginputan data diri, belum meratanya jaringan telekomunikasi di wilayah kerja serta kendala berupa pengetahuan peserta tentang pengoperasian system.

#### **PENGEMBANGAN SISTEM**

#### Menu Untuk Pengelola

- 1. Dashboard tetap sama
- 2. Menu Informasi Pegawai dibagi menjadi 3 sub menu

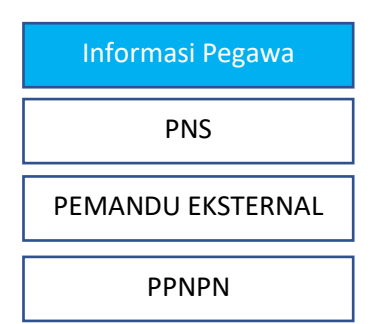

- a. Sub menu 1 untuk PNS berisi data Pegawai dan Pemandu
  (Sub Menu Pemandu pada Menu Informasi Pelatihan dihapus)
- b. Sub menu 2 untuk **PEMANDU EKSTERNAL** (Mitra Berubah)
- c. Sub menu 3 untuk **PPNPN**
- 3. Menu Daftar pelatihan dihapus
- 4. Menu Informasi Pelatihan
  - a. Status pelatihan hanya ada 2, Belum dilaksanakan dan sudah dilaksanakan
- 5. Form input data peserta pelatihan bisa manual dan bisa import data dari excel dan ada pilihan print dan unduh data dengan format pdf
- Tambah menu print laporan berisi data jumlah peserta yang telah dilatih, diagram pelaksanaan pelatihan dan pelatihan pertahun yang telah dilaksanakan

atau belum dilaksanakan (untuk pelatihan tahun berjalan diberi keterangan sudah dilaksanakan atau belum dilaksanakan, pelatihan tahun sebelumsebelumnya dengan keterangan telah dilaksanakan)

7. Tambah menu untuk kelolah konsultasi

## Menu Untuk Pegawai

- 1. Dashboard tetap sama
- 2. Menu Informasi Pegawai dibagi menjadi 3 sub menu

| Informasi Pegawa  |
|-------------------|
| PNS               |
| PEMANDU EKSTERNAL |
| PPNPN             |

- a. Sub menu 1 untuk PNS berisi data Pegawai dan Pemandu
   (Sub Menu Pemandu pada Menu Informasi Pelatihan dihapus)
- b. Sub menu 2 untuk PEMANDU EKSTERNAL
- c. Sub menu 3 untuk **PPNPN**
- 3. Menu Informasi Pelatihan
  - a. Status pelatihan hanya ada 2, Belum dilaksanakan dan sudah dilaksanakan
- 4. Menu Laporan Tetap sama
- 5. Tambah menu untuk menanggapi konsultasi dari peserta

## Menu Untuk Peserta

- 1. Dashboard tetap sama
- 2. Menu Informasi Pelatihan
  - a. Status pelatihan hanya ada 2, Belum dilaksanakan dan sudah dilaksanakan
- 3. Tambah menu untuk konsultasi peserta
- 4. Tambah menu Kontak